## ■APN(Access Point Name)設定 for iOS (iPhone)

iOS 搭載の通信端末で簡単に APN 設定が行える構成プロファイルを公開しております。

iPhone にて Wi-Fi 接続後、Safari からホームページにアクセスし、ダウンロードします。

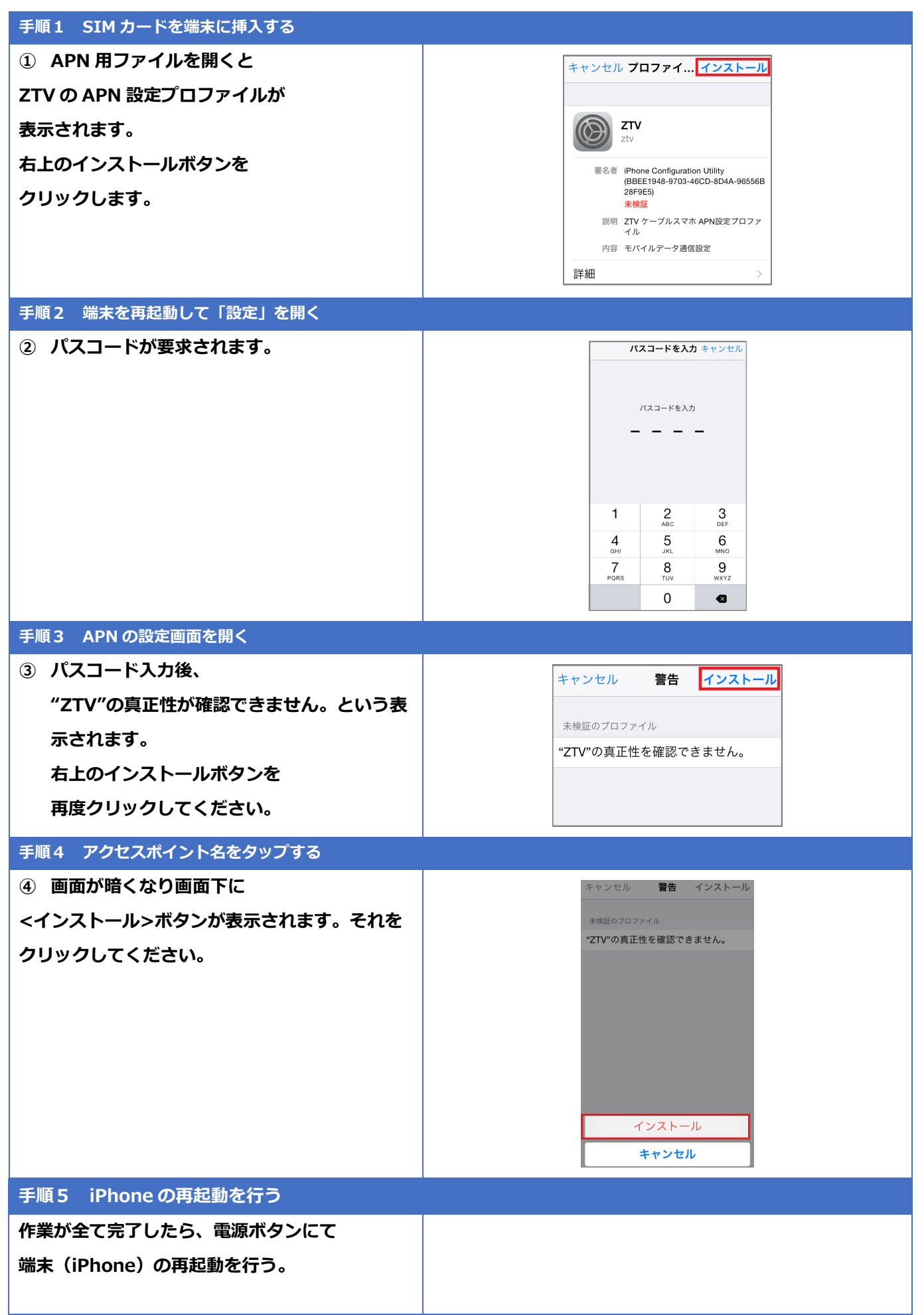